## Installing fonts on a Mac

- Download the font files we emailed you; they end in either .ttf or .otf.
- Double click the file. Fontbook will automatically open in a pop-up window.
- Click Install font. Installation should take a few seconds.
- Open the program you need to use the font in, and you should be ready to go!
- If the font isn't showing up in the program you're using, restart the program and try again.

## Installing fonts on a PC (Windows 7, 8, and 10)

- Download the font files we emailed you; they end in either .ttf or .otf.
- Unzip the folder.
- Right click on the font file and click Install. You may be prompted to enter your password in order to complete installation.
- Open the program you need to use the font in, and you should be ready to go!

If the font isn't showing up in the program you're using, restart the program and try again.